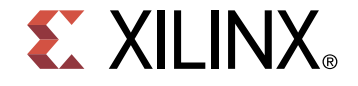

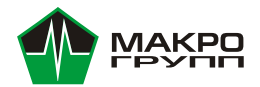

### Конфигурирование Linux для процессорных систем Xilinx с помощью среды Petalinux

Дмитрий Шадрин, Инженер по применению Xilinx

Макро Групп – официальный партнёр Xilinx в России

## План вебинара

- Что такое Petalinux, его системные требования и тонкости установки
- Варианты сборки Linux в PetaLinux
- Маршрут проектирования системы с использованием PetaLinux
- Практический пример конфигурирование Linux для проекта на платформе ZCU104
  - Инициализация проекта
  - Конфигурирование
  - Подключение собственных драйверов и программ
  - Запись на носитель
  - Тестовый запуск Linux на отладочной плате ZCU104.
- Итоги и выводы, ответы на вопросы

### **Υτο τακοe Petalinux**

PetaLinux - это набор программных инструментов от компании Xilinx, позволяющих оптимизировать разработку встроенного Linux для процессорных систем, производимых компанией.

PetaLinux хоть и является отдельным программным пакетом, но это не отдельное решение для разработки встроенного Linux. Рабочий процесс для PetaLinux состоит из нескольких этапов, на которых он опирается на другое программное обеспечение Xilinx, такое как Vivado и Xilinx SDK.

## Системные требования Petalinux

Минимальные системные требования для Petalinux 2019.1:

- 8 ГБ ОЗУ (рекомендуемый минимум для инструментов Xilinx)
- Частота ЦПУ 2 ГГц (минимум 8 ядер)
- 100 ГБ свободного места на накопителе
- Поддерживаемые OC:
  - Red Hat Enterprise Workstation/Server 7.4, 7.5, 7.6 (64-bit)
  - CentOS 7.4, 7.5, 7.6 (64-bit)
  - Ubuntu Linux 16.04.5, 18.04.1 (64-bit)

### Тонкости установки Petalinux

Объём дистрибутива:≈8ГБ

Перед установкой Petalinux необходимо установить дополнительные пакеты следующей командой:

sudo apt-get install -y gcc git make net-tools libncurses5-dev tftpd zlib1g-dev libssldev flex bison libselinux1 gnupg wget diffstat chrpath socat xterm autoconf libtool tar unzip texinfo zlib1g-dev gcc-multilib build-essential libsdl1.2-dev libglib2.0-dev zlib1g:i386 screen pax gzip gawk

Далее выполнить команду:

./petalinux-v2019.2-final-installer.run

### Маршрут проектирования системы

#### Hardware Platform

#### Vivado/IPI

1.Start a new Project: Select Part/Board (eg ZC702)

2. Add Block Design; add PS & configure: Select TTC

[De-select M AXI GP0 (from 32 bit M AXI GP0) if NO IP in PL]

3. Leave other PS defaults as-is

4. Add top level HDL wrapper

5. Generate Bitstream

6. Export hardware to SDK & Launch SDK

#### Software Settings & Bootloader + Hardware design

#### SDK

Note: Use hardware project exported from Vivado 1. Add PetaLinux repository 2. Create Zyng FSBL 3. Create PetaLinux BSP 4. Configure PetaLinux BSP for U-Boot and Linux 5. Exit SDK & Vivado

FSBL PetaLinux BSP

U-Boot

Optional: Configure kernel and rootfs:

\$ petalinux-config -c kernel

\$ petalinux-config -c rootfs

#### **Build System Image**

Linux Host Command Line \$ cd <project-root>

\$ petalinux-build

Generate BOOT.BIN image for Zyng

\$ petalinux-package --boot --fsbl <FSBL image> --fpga <FPGA bitstream> --uboot

Boot Linux on Zyng Board

Boot image binary [Linux Kernel/U-Boot/FSBL/Rootfs]

Set jumpers on the board appropriately to match the boot mode Via SD card:

Copy BOOT.BIN, image.ub to an SD card

Via JTAG, using PetaLinux prebuilt capability:

\$ petalinux-package --prebuilt --fpga <FPGA bitstream>

\$ petalinux-boot --jtag --prebuilt 3

#### Software Platform: Create PetaLinux project Linux Host Command Line

\$ petalinux-create --type project --template zyng --name <project root>

#### Software Platform: Configure project to match the hardware

#### **Linux Host Command Line**

\$ cd <hardware proj>/<path to SDK Export directory>/petalinux bsp 0 \$ petalinux-config --get-hw-description -p <project-root>

#### Optional:Configure top-level system settings and kernel

#### Linux Host Command Line

From <project root> directory:

\$ petalinux-config

### Создание проекта

Создание проекта и компонентов осуществляется с помощью команды petalinux-create:

petalinux-create -t project - создание проекта

petalinux-create -t COMPONENT – создание пользовательских компонентов

Создание проекта при использовании BSP-файлов:

- Перейти в папку, в которой нужно создать проект: \$ cd /home/user
- Ввести команду для создания: petalinux-create -t project -s <path-to-bsp> где <path-to-bsp> - путь, по которому лежит BSP-файл

Создание проекта при использовании файлов аппаратной платформы:

- Экспортировать hdf-файл из Vivado;
- Перейти в папку, в которой нужно создать проект:
  - \$ cd /home/user
- Ввести команду для создания:

\$ petalinux-create --type project --template <PLATFORM>--name <PROJECT\_NAME> где --template <PLATFORM>- параметр, отвечающий за выбор платформы:

- zynqMP (для UltraScale+™ MPSoC)
- zynq (для серии Zynq-7000)
- microblaze (для MicroBlaze™ CPU)

### Создание проекта

### Команды:

source /opt/Xilinx/2019.2/Petalinux/settings.sh

cd /home/dmitriy/petalinux

Создание проекта:

petalinux-create --type project --template zynqMP --name zcu104

Создание проекта из bsp-файла:

petalinux-create -t project -s /home/dmitriy/Загрузки/xilinx-zcu104-v2019.1-final.bsp

# Конфигурирование

Конфигурирование сборки осуществляется с помощью команды petalinux-config: petalinux-config – настройка параметров системного уровня petalinux-config --get-hw-description – обновление конфигурации оборудования petalinux-config -c kernel – настройка ядра Linux petalinux-config -c rootfs – настройка корневой файловой системы

Последовательность действий:
1) Перейти в папку проекта cd /home/dmitriy/petalinux/xilinx-zcu104-2019.1
2) Добавить файл аппаратной платформы petalinux-config--get-hw-description=/home/dmitriy/petalinux
3) Настроить меню

### Добавление собственной программы и модуля/драйвера

Для добавления собственной программы необходимы следующие действия:

1) Создать файл программы

petalinux-create -t apps --name mpsochello --enable

2) Найти файл mpsochello.c по адресу

<plnx-proj-root>/project-spec/meta-user/recipes-apps/mpsochello

- 3) Заменяем его на собственный файл
- 4) Редактируем файл mpsochello.bb

Для добавления собственного модуля/драйвера необходимы следующие действия:

1) Создать файл модуля

petalinux-create --type modules --name harddriver

2) Найти файлы harddriver.c harddriver.bb по адресу

<plnx-proj-root>/project-spec/meta-user/recipes-modules/harddriver
3) Отредактировать/заменить файлы на собственные
Активировать файлы в меню по команде:
petalinux-config-c rootfs

## Файл mpsochello.bb

```
# This file is the mpsochello recipe.
#
SUMMARY = "Simple mpsochello application"
SECTION = "PETALINUX/apps"
LICENSE = "MIT"
LIC FILES CHKSUM = "file://${COMMON LICENSE DIR}/MIT;md5=0835ade698e0bcf8506ecda2f7b4f302"
SRC URI = "file://mpsochello.c \
                file://Makefile \
S = "${WORKDIR}"
FILESEXTRAPATHS prepend := "${THISDIR}/files:"
inherit update-rc.d
INITSCRIPT NAME = "mpsochello"
INITSCRIPT PARAMS = "start 99 S ."
do compile() {
                            oe_runmake
do_install() {
                            install -d ${D}${sysconfdir}/init.d
                            install -m 0755 ${S}/mpsochello ${D}${sysconfdir}/init.d/mpsochello
FILES ${PN} += "${sysconfdir}/*"
```

#

### Сборка системы

### Сборка осуществляется командой:

### petalinux-build

После сборки необходимо сформировать файл BOOT.bin

petalinux-package --boot --fsbl images/linux/zynqmp\_fsbl.elf --u-boot

images/linux/u-boot.elf--pmufw images/linux/pmufw.elf--fpga images/linux/\*.bit --force

Прочие команды: petalinux-package – упаковка для дальнейшего развёртывания системы petalinux-boot – загрузка системы для тестирования

## Запись образа на диск

В случае, если файловая система была сконфигурирована ка INITRAMFS (монтируется в RAM), то для записи необходимо:

- 1) Отформатировать SD-карту в FAT32
- 2) Записать на неё файлы BOOT.bin и image.ub

В случае, если файловая система была сконфигурирована ка INITSD (монтируется в SD-карте), то для записи необходимо:

- 1) Разделить SD-карту на 2 раздела и отформотировать в FAT32 (около 500 МБайт) и ext4.
- 2) Записать на раздел FAT32 файлы BOOT.bin и image.ub, а на раздел ext4 файл rootfs.tar.gz

### Материалы

ug1144-petalinux-tools-reference-guide.pdf ug1157-petalinux-tools-command-line-guide.pdf MicroZed Chronicles: PetaLinux Edition — Build Elements & Configuration MicroZed Chronicles: PetaLinux Build

## Спасибо за внимание!

Компания Макро Групп:

- официальный партнер Xilinx
- комплексная поставка электронных компонентов
- техническая поддержка по всем вопросам применения продукции и ПО Xilinx
- контрактное производство электроники

### Обращайтесь:

- <u>Dmitriy.Shadrin@macrogroup.ru</u>
- Dmitry.Khorkov@macrogroup.ru
- <u>fpga@macrogroup.ru</u>

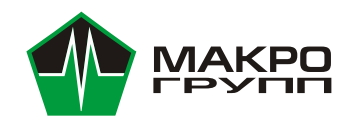